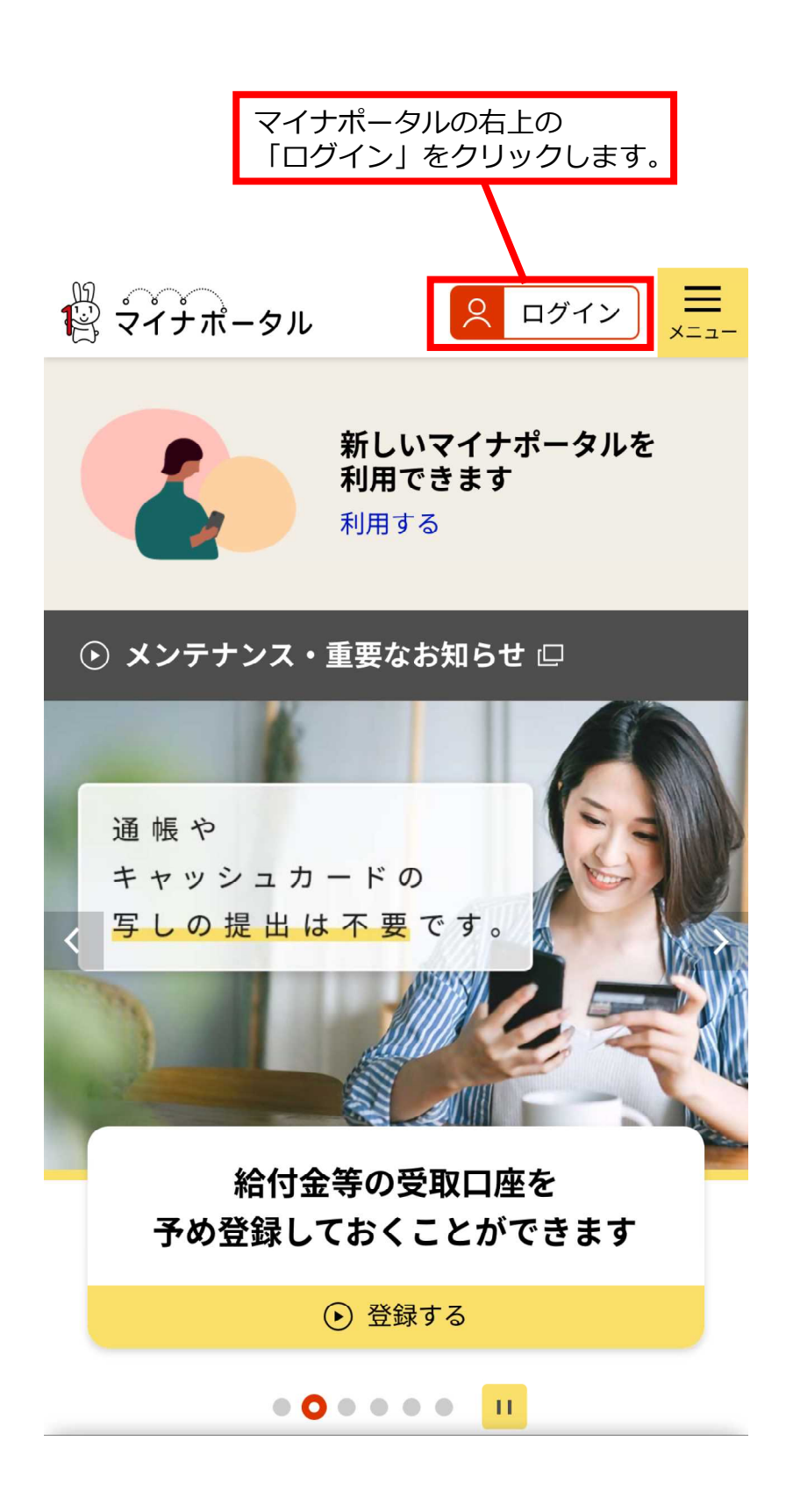

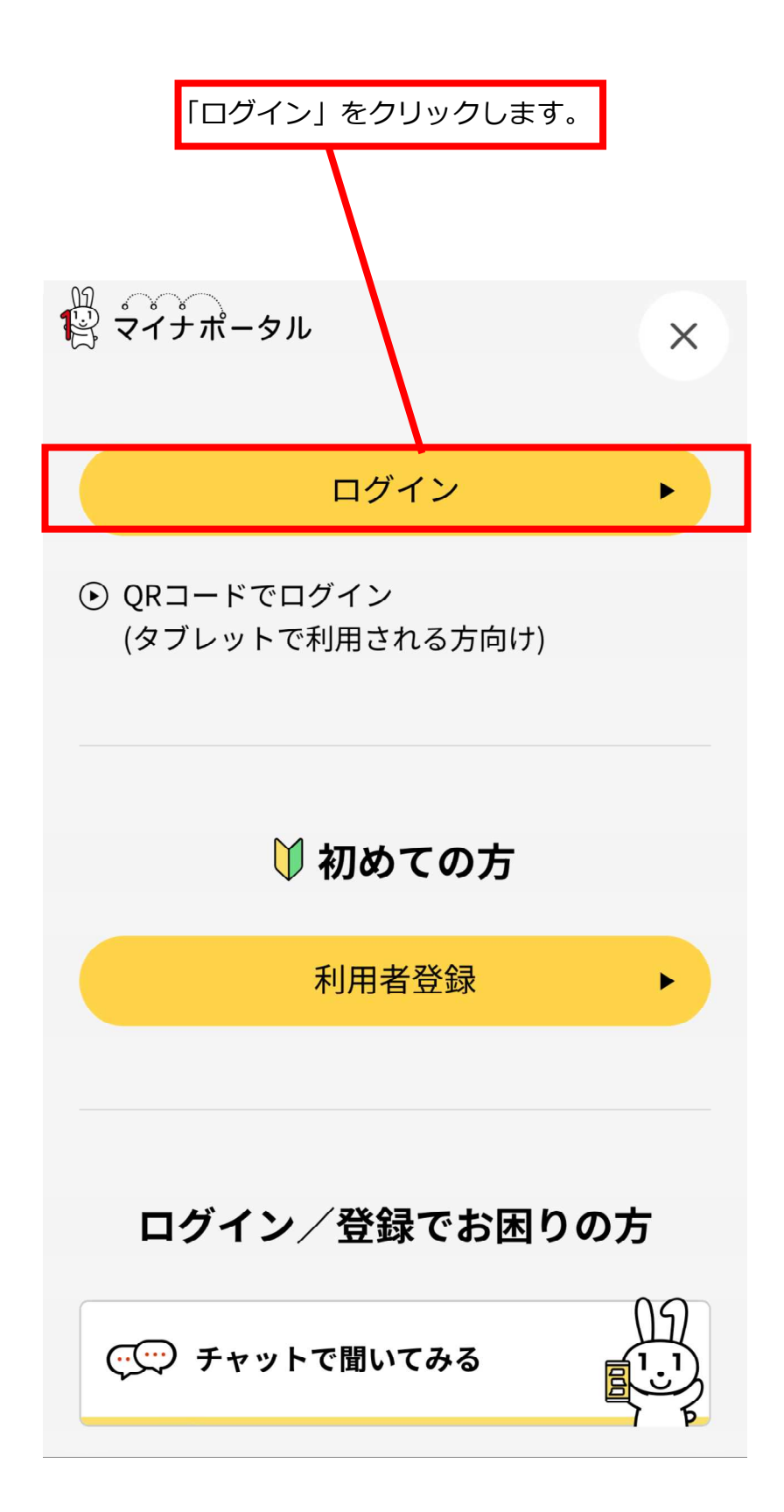

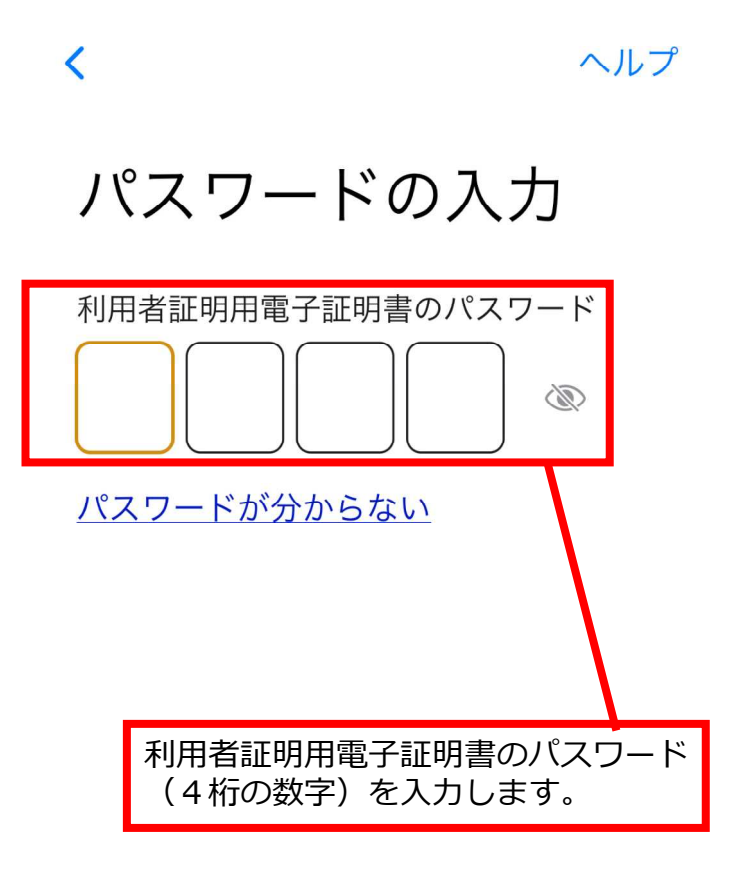

# カードの読み取り

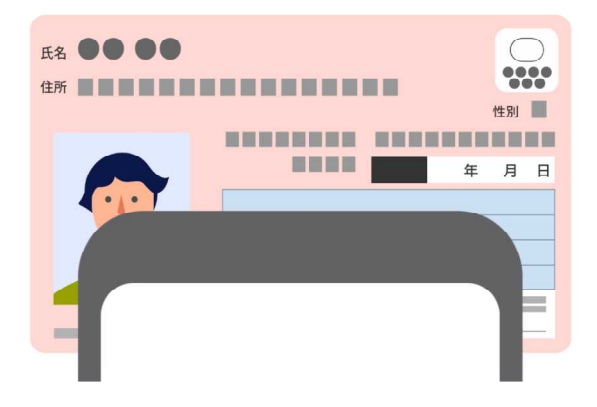

スマートフォン背面上部をマイナンバ ーカードとあわせて、読み取り開始ボ タンを押してください。

読み取りかたを確認

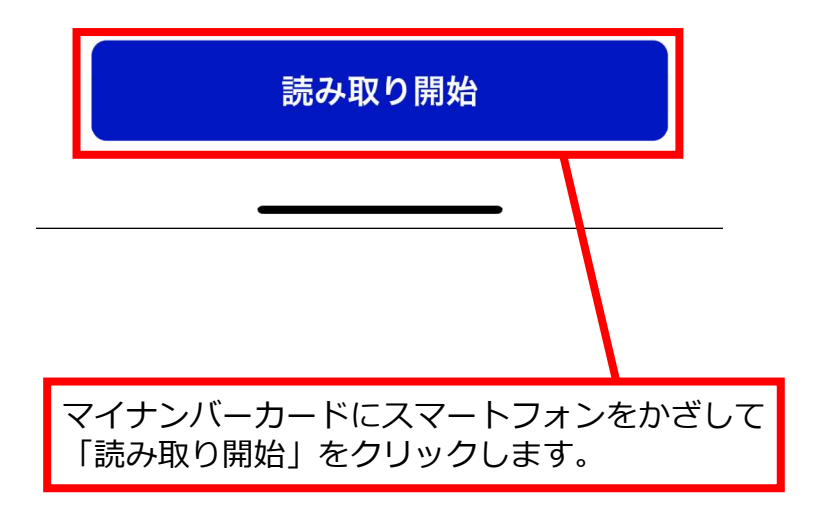

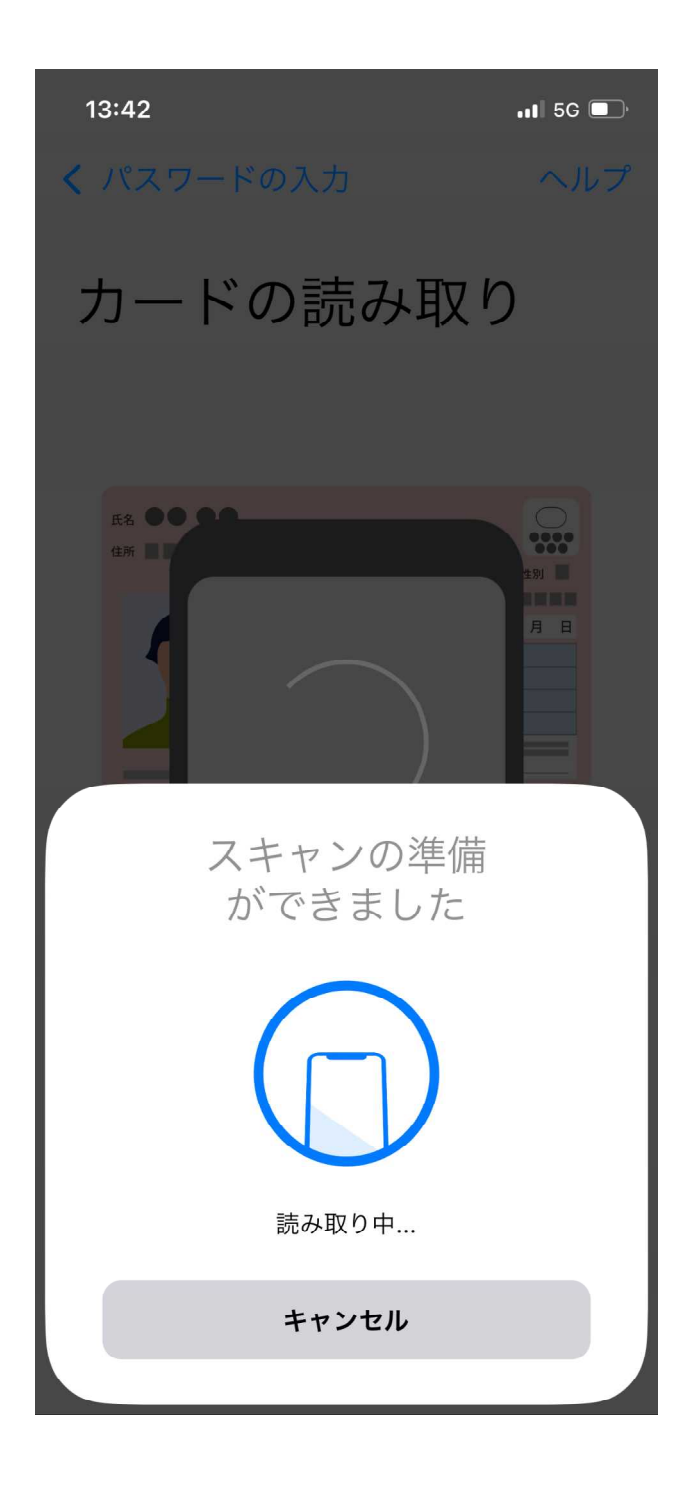

読み取りが終わるまで待ちます。

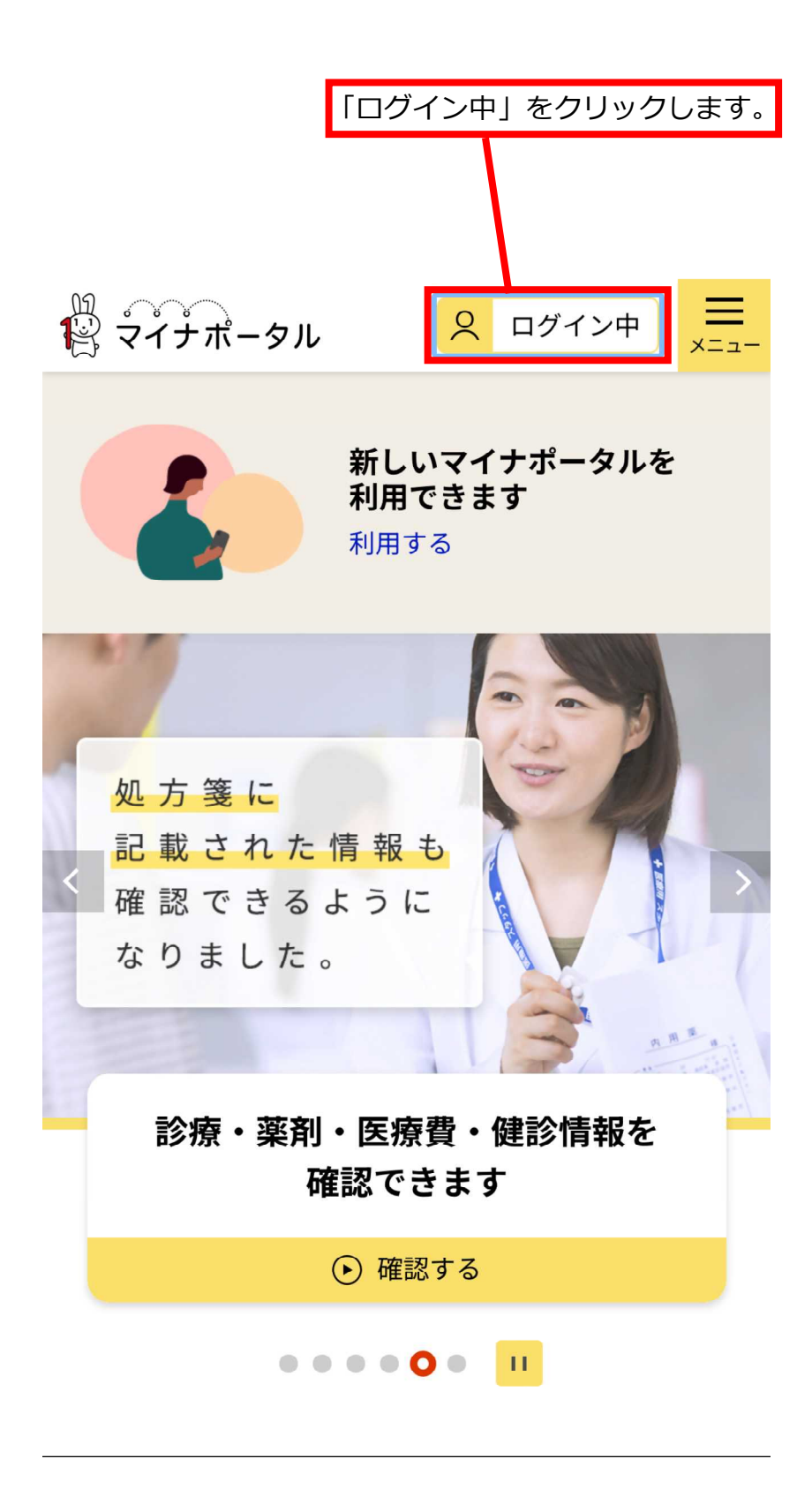

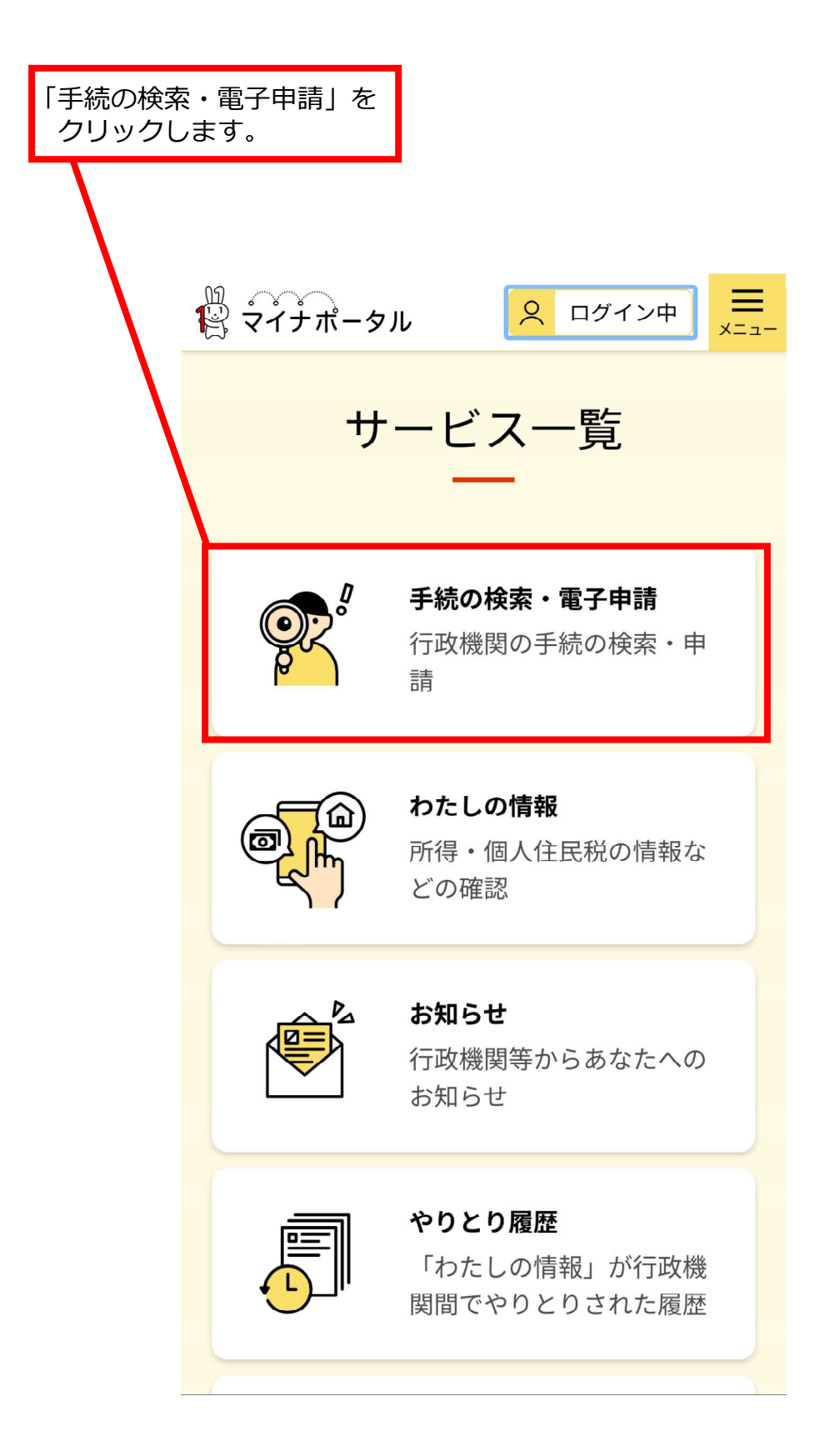

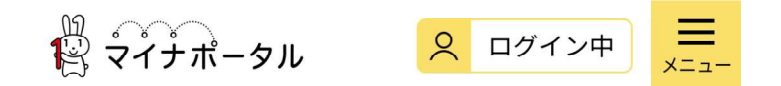

● 申請の再開

| 1 市区町村を選択 🜌                                  |
|----------------------------------------------|
| 郵便番号または市区町村名を入力                              |
| 検索                                           |
| 鳥取県  ▼                                       |
|                                              |
| 2 検索条件を設定 ∞∞                                 |
| 検索方法を選択                                      |
| ● カテゴリ ○ キーワード                               |
| カテゴリを選択(複数選択可)                               |
|                                              |
| ①市区町村を選択<br>「鳥取県」「倉吉市」を選択し、<br>「検索」をクリックします。 |

| 1                                                   | 間<br>マイナポータル                                                               | ログイン中     エニュー     エー  |  |
|-----------------------------------------------------|----------------------------------------------------------------------------|------------------------|--|
| 2 検索条件を設定 🚳                                         |                                                                            |                        |  |
|                                                     | 検索方法を選択<br><ul> <li>カテゴリ</li> <li>キーワード</li> <li>カテゴリを選択(複数選択可)</li> </ul> |                        |  |
|                                                     | すべて選択 選択を解除                                                                |                        |  |
|                                                     | □ 妊娠・出産                                                                    | □ 子育て                  |  |
|                                                     | □ <sup>引越し・住ま</sup><br>い                                                   | □ 高齢者・介護               |  |
|                                                     | □ ご不幸                                                                      | 戸籍・住民<br>✔ 票・印鑑登録<br>等 |  |
|                                                     | 日税                                                                         | □ 健康・医療                |  |
| この条件で検索 Q                                           |                                                                            |                        |  |
| <br>②検索条件を設定                                        |                                                                            |                        |  |
| 「戸籍・住民票・印鑑登録等」(または「税」)をチェックし、「この条件で検索」<br>をクリックします。 |                                                                            |                        |  |

₩\_\_\_\_\_ ¶? マイナポータル Ξ 2 ログイン中 ×=л 検索結果一覧 市区町村:鳥取県倉吉市 検索条件:戸籍・住民票・印鑑登録等 該当件数9件 戸籍・住民票・印鑑登録等 住民票の写しの交付請求 電子署名必須 電子申請可 受付開始日 2024年02月01日 住民票の写しは、住民基本台帳に基づき次 の事項を証明するものです。1.住所、氏 名、生年月日、性別 2. 住民となった年月 日、住所を定めた日、前住所3.世帯主の 氏名、世帯主との続柄 4.本籍地、筆頭者 5. マイナンバー 1.2以外は省略された もの、記載したものが発行できますので、 提出先に必要な内容を確認の上、請求して ください。発行手数料(1通300円)に 加え、郵送料がかかります。また、支払い 方法はPayPay、d払い、auPAYのみの対応 となります。なお、本人および同じ世帯の 方の住民票の写しは、マイナンバーカード

# 住民票の写しの交付請求

電子署名必須電子申請可

受付開始日 2024年02月01日

住民票の写しは、住民基本台帳に基づき次 の事項を証明するものです。 1.住所、氏 名、生年月日、性別 2.住民となった年月 日、住所を定めた日、前住所 3.世帯主の 氏名、世帯主との続柄 4.本籍地、筆頭者 5.マイナンバー 1.2以外は省略された もの、記載したものが発行できますので、 提出先に必要な内容を確認の上、請求して ください。発行手数料(1通300円)に 加え、郵送料がかかります。また、支払い 方法はPayPay、d払い、auPAYのみの対応 となります。なお、本人および同じ世帯の 方の住民票の写しは、マイナンバーカード を利用してコンビニで取得できます。(1 通250円)

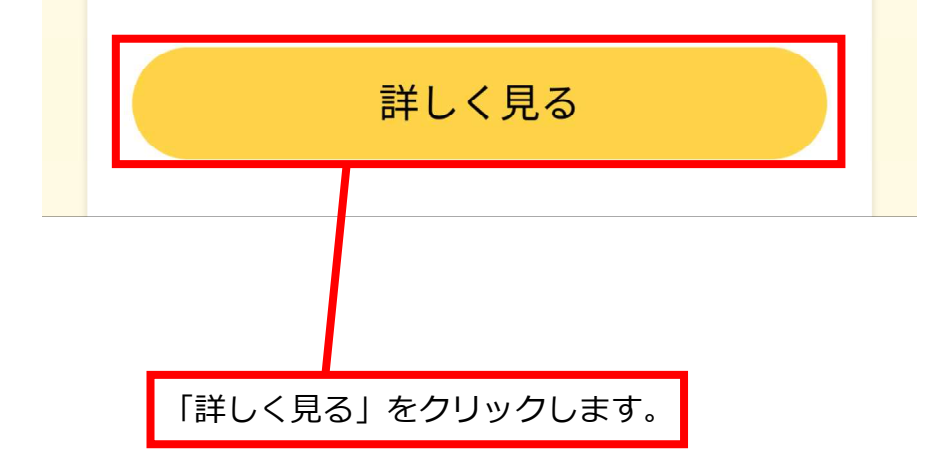

₩ ♀ マイナポータル

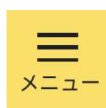

鳥取県倉吉市

# 住民票の写しの交付請求

住民票の写しの交付請求

⊕ オンライン申請■ 電子署名必須

#### 制度

住民基本台帳

**対象** 住民票の写しを郵送で受け取りたい方

## 手続を行う人

請求者ご本人

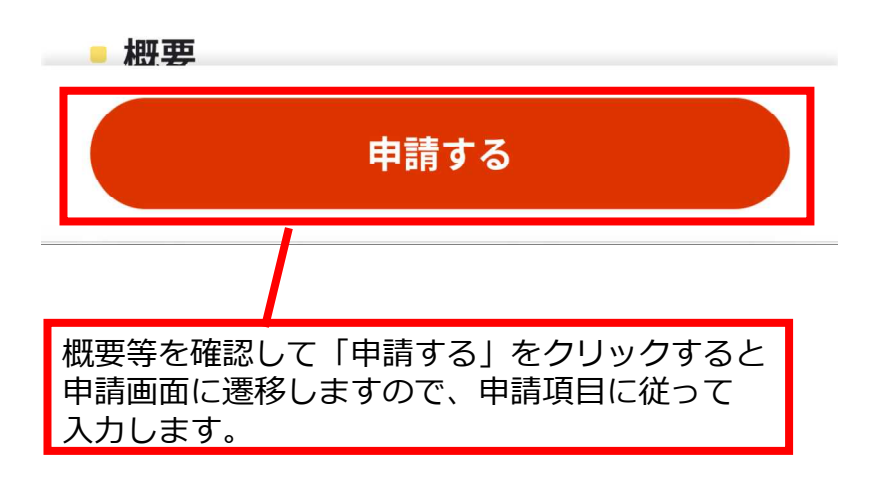

### 申請完了画面が表示されると終了です。

申請先窓口

鳥取県 倉吉市

**今回申請された手続** 住民基本台帳 住民票の写しの交付請求

受付番号

#### 240209070222581

申請先窓口からのお知らせがございます。 住民票の写しの交付請求の申込を完了しま した。 申込内容を審査後、決済依頼URLを通知し ます。

申請様式の控え(PDF形式)をダウンロー ド

申請様式の控え(PDF形式)をダウンロードで きます。

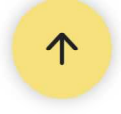